# Tarkvarahaldus

loeng

https://wiki.itcollege.ee/index.php/Ubuntu\_Repositooriumid\_uusim\_tarkvara https://wiki.itcollege.ee/index.php/Apti https://wiki.itcollege.ee/index.php/Aptly https://wiki.itcollege.ee/index.php/Apt-yum/dpkg-rpm\_k%C3%A4skude\_I%C3%BChiv%C3%B5rdlus https://wiki.itcollege.ee/index.php/Add-apt-repository https://wiki.itcollege.ee/index.php//etc/apt/sources.list\_fail https://wiki.itcollege.ee/index.php/.bash\_aliases - näidis lühikäskudest, sh tarkvarahaldus

Uuendamine sudo -i sudo apt update && sudo apt-get -y dist-upgrade && sudo apt clean && sudo ldconfig && sudo dpkg --configure -a

## sudo -i logime superkasutaja õigustesse

järgnevad käsud võib käivitada ilma "sudo" ette kirjutamata ent kuna sageli käivitatakse käske tavakasutaja õigustes siis kindluse mõttes on "sudo" käskudele ette kirjutatud. Kui juba ollakse superkasutajana (root) ja on "sudo" ette kirjutatud siis see ei ole probleem.

sudo apt update sudo apt-get update uuendame varamute andmebaasid programmiga apt (vt man apt)

## sudo apt-get -y dist-upgrade

täielik tarkvara uuendamine (dist-upgrade) kinnitust ei küsita (-y)

veel täielik uuendamine: sudo apt full-upgrade

## sudo apt-get clean

tühjendatakse APT'i puhver (/var/cache/apt/) ehk siis edukalt paigaldatud pakettide paigaldusfailid (.deb)

## sudo Idconfig

teekide korrastamine (vt man ldconfig)

## sudo dpkg --configure -a

korrastab süsteemi (-a ehk all - kogu süsteem): paketid, mis on lahti pakitud ent ei ole lõpuni seadistatud

vaatame, mis on seoses ssh'ga paigaldatud: dpkg -l | grep ^ii | grep ssh

kasulik on omada dkms paketti (*Dynamic Kernel Module Support*), mis uuendab ka tuuma moodulid: sudo apt update && sudo apt install dkms && sudo apt clean

Otsimine apt search nimi

Filtreerimine: apt search ssh | grep openssh

## Simuleerimine sudo apt-get -s < upgrade | dist-upgrade | install | remove> <pakinimi>

Paigaldamine (ka ühe rakenduse (tarkvarapaketi) uuendamine) sudo apt install ssh

kustutame edukalt paigaldatud pakid (/var/cache/apt/archives/ kaustas asuvad): sudo apt clean sudo apt-get clean

Kellel veel ei ole siis OpenSSH server peaks olema kaughaldamiseks paigaldatud: sudo apt update && sudo apt install ssh && sudo apt clean või ka ainult: sudo apt update && sudo apt install openssh-server && sudo apt clean

Eemaldamine sudo apt remove nimi sudo apt-get remove

... koos sätetega (täielik) eemaldamine sudo apt purge nimi sudo apt-get purge nimi

Info paki kohta: dpkg --list | grep pakinimi #mis on paigaldatud apt list --installed | grep iptraf dpkg -p pakk.deb #faili kohta info

Mittevajalike (orvuks jäänud) pakettide eemaldamine (valida üks neist) apt-get purge --autoremove apt purge --autoremove

###

Vaata, mis failid kuuluvad paki juurde: **dpkg -S pakinimi** 

lisainfo: man dpkg

###

http://askubuntu.com/questions/17823/how-to-list-all-installed-packages

Ubuntu 14.04 ja uuemad

-----

Kõik paigaldatud paketid: apt list --installed

Konkreetne pakett: apt list --installed | grep <paketinimi>

Vanemad Ubuntu'd:

Kõik paigaldatud paketid:

dpkg --get-selections | grep -v deinstall

Konkreetne pakett: dpkg --get-selections | grep paketinimi

Koos kirjeldusega: ------Pakettide nimekiri, mis ei ole paigaldatud sõltuvusena

Seda võimaldab aptitude, mis ei ole vaikimisi Ubuntu Serveril peal, paigaldamiseks: **sudo apt update && sudo apt install aptitude && sudo apt clean** (pakettide andmebaasi uuendamine && paigaldamine && edukalt paigaldatud pakettide eemaldamine)

Aptitude puhul tegemist terminalis toimiva tarkvarahaldusprogrammiga analoogselt graafilisele Synaptic'ule.

Kõik paigaldatud paketid: aptitude search '~i!~M'

Konkreetne pakett: aptitude search '~i!~M' | grep paketinimi

man aptitude -> vt search

Sama tarkvara teisele arvutile

-----

## NB! Enne y vajutamist tasub tähelepanelikult jälgida, mida tegema hakatakse!

Kui hakatakse eemaldama olulisi pakette siis on mõistlik tegevus katkestada ja selgitada põhjus. Samuti kui hakatakse paigaldama tohutus koguses pakette siis samuti katkestada ja selgitada välja põhjus. **Kindluse mõttes võiks eelnevalt simuleerida paigaldamist (ka eemaldamist jm kriitilisi tegevusi).** 

 tekitame etalonmasinas nimekirja paigaldatud pakettidest apt list --installed > /asukoht/paigaldatud.txt
 "asukoht" asemele kirjutada täispikk otsiteekond (*path*) ja "paigaldatud.txt" asemele soovitud failinimi

2. teises arvutis sudo dpkg --clear-selections && sudo dpkg --set-selections < /asukoht/paigaldatud.txt && sudo apt-get -u dselect-upgrade

Veel võimalusi: apt-mark showmanual > list-installed.txt dpkg -l | grep ^ii | sed 's\_ \_\t\_g' | cut -f 2 > installed-pkgs

###

## <u>sõltuvused</u>

sudo apt-cache depends <pakinimi> (millest pakk sõltub) sudo apt-cache rdepends <pakinimi> (mis programmid pakist sõltuvad) sudo apt-cache -i <depends | rdepends> <pakinimi> (ainult tähtsad sõltuvused)

#### vt man apt-cache,

http://askubuntu.com/questions/128524/how-to-list-dependent-packages-reverse-dependencies

graafiline rakendus: debtree - <u>https://collab-maint.alioth.debian.org/debtree/</u> vt man debtree (värvide seletused), sätetefailid: /etc/debtree/skiplist /etc/debtree/endlist

tekitame dpkg paki sõltuvused graafilise pildina (vaatamine tööjaamas kus on GUI): debtree dpkg | dot -Tpng >dpkg.png

# # # LISAVARAMUD https://wiki.itcollege.ee/index.php/Ubuntu\_repositooriumid https://wiki.itcollege.ee/index.php/Ubuntu\_Repositooriumid\_uusim\_tarkvara

Uusim Firefox, Thunderbird, Seamonkey https://help.ubuntu.com/community/FirefoxNewVersion/MozillaBuilds

GUI serverile - http://askubuntu.com/questions/2093/how-to-install-gui-desktop-on-a-server

Ülevaade varamutest apt-cache policy | grep http | awk '{print \$2 \$3}' | sort -u inxi -xxxr

vormingus ppa:user/repo grep -E '^deb\s' /etc/apt/sources.list /etc/apt/sources.list.d/\*.list | cut f2- -d: | cut -f2 -d' ' | sed -re 's#http://ppa\.launchpad\.net/([^/]+)/([^/] +)(.\*?)\$#ppa:\1/\2#g' | grep '^ppa:'

Üldine varamu paigaldusjuhis Ubuntu Linuxis: sudo add-apt-repository -y ppa:ppaname/ppa sudo apt-get update sudo apt-get install <pakinimi> -y sudo ldconfig && sudo dpkg --configure -a && sudo apt-get clean

varamu eemaldamine
sudo add-apt-repository --remove ppa:ppaname/ppa

<u>GPG viga</u> Kui näed veateadet:

W: GPG error: http://mirrors.dotsrc.org xenial-getdeb Release: The following signatures couldn't be verified because the public key is not available: NO\_PUBKEY A8A515F046D7E7CF

... siis ava terminal ning aseta sinna rida:

sudo apt-key adv --keyserver keyserver.ubuntu.com --recv-keys A8A515F046D7E7CF

.... ja vajuta Enter. Siin tuleb selleks võtmenumbriks panna seesama number, mille peale veateade anti.

Seejärel uuenda uuesti varamute nimekiri ja nüüd ei tohiks enam seda GPG-viga tulla.

Tegemist on tavapärase Linuxi programmipakettide digitaalse allkirjastamisega, mis tänu GetDeb õige varamu maasolekule ei saanud paigaldatud ja tuleb ise käsitsi lisada.

Kui nägid eelnevat veateadet siis ilmselt ei õnnestunud ka *getdeb-repository\_0.1-1~getdeb1\_all.deb* paki paigaldus. Selle saab eemaldada:

sudo apt-get --purge remove getdeb-repository\_0.1-1~getdeb1\_all.deb

... või ka näiteks graafilise pakihaldusprogrammi Synapticu abil.

## Harjutused

Lisada aadressilt <u>https://wiki.itcollege.ee/index.php/Ubuntu\_Repositooriumid\_uusim\_tarkvara</u> valikuliselt tarkvara lisavaramutest

###

Ubuntu upgrade

--uuendame tarkvara andmebaasid ja paigaldame uuendused: sudo apt-get update | sudo apt update - uuendame tarkvarapakettide andmebaasid sudo apt-get upgrade | sudo apt upgrade - paigaldatud pakettide uuendamine kuid ei eemalda olemasolevaid sudo apt-get dist-upgrade | sudo apt full-upgrade - kirjutab paigaldatud üle uuega (soovitav

kasutada)

vt täpsem selgitus man apt-get ja otsida (/upgrade + Enter) upgrade ning dist-upgrade

Distributsiooni uuendamise alustamine (soovitav eelnevalt tutvuda võimalike probleemidega): sudo apt-get install update-manager-core sudo do-release-upgrade

Tööjaama uuendamine http://www.ubuntu.com/download/desktop/upgrade

Uuendamine kokkuvõtvalt (tööjaam/server) https://help.ubuntu.com/community/Upgrades https://help.ubuntu.com/community/UpgradeNotes - eri versioonid

http://askubuntu.com/questions/766754/upgrading-from-ubuntu-14-04-to-16-04 https://sites.google.com/site/easylinuxtipsproject/upgrade http://askubuntu.com/questions/5763/upgrading-from-the-command-line

Kui kasutada käsku sudo do-release-upgrade -d üle SSH siis kasuta GNU Screen, sest uuendamise protsess lülitab SSH välja ja vaikimisi port suletakse ning avatakse uus ning sellest antakse ka teada:

\$ ssh USER@HOST\$ screen -S upgrade\$ sudo do-release-upgrade -d

ava uues terminalis desktop masinas (PORT asemel siis juba uus pordinumber):

\$ ssh -p PORT USER@HOST \$ screen -d \$ screen -r upgrade

Palju lihtsam on kasutada uue põlvkonna CLI aknahaldurit ja terminali byobu <u>http://byobu.co/</u> kus on screen läbipaistvalt sisse ehitatud.

# Automaatse uuendamise keelamine

Üks võimalus on eemaldada pakett unattended-upgrades

Teine võimalus:

Kui unattended-upgrades pakki ei eemalda siis uuenduste keelamine:

\* uuenduste keelamine

/etc/apt/apt.conf.d/10periodic #kõik nulliks -> unattended-apt upgrades pakk eemaldada

APT::Periodic::Update-Package-Lists "0";

APT::Periodic::Download-Upgradeable-Packages "0";

APT::Periodic::AutocleanInterval "0";

/etc/apt/apt.conf.d/20auto-upgrades #kõik nulliks

APT::Periodic::Update-Package-Lists "0";

APT::Periodic::Unattended-Upgrade "0";

/etc/apt/apt.conf.d/50unattended-upgrades #kõik välja kommenteerida // abil

- // "\${distro\_id}:\${distro\_codename}-security";
- // "\${distro\_id}:\${distro\_codename}-updates";
- // "\${distro\_id}:\${distro\_codename}-proposed";
- // "\${distro\_id}:\${distro\_codename}-backports";

# ... need vanad tuumad

https://github.com/edmundlaugasson/linuxjourney/tree/master/lessons/locales/et\_estonian/kernel

https://github.com/edmundlaugasson/linuxjourney/blob/master/lessons/locales/et\_estonian/kernel/kernelinstallation.md

Kohusetundliku süsteemiadministraatorina operatsioonisüsteemi uuendades kogunevad muuhulgas ka vanad tuumad (kernel). Üks tuumakomplekt (tuum+päised) on ~300 MB. Kettaruumi vabastamiseks oleks mõistlik kasutuses mitteolevad tuumad eemaldada.

Enne eemaldamist tuleb veenduda, et uus tuum töötab soovitud funktsionaalsuses. Kui ei jõuta seda kontrollida siis tasub 1 vanem tuum ka alles hoida.

Harjutusena võiks koostada nimekirja funktsionaalsusest, mida serverilt ootate ja siis peale uue tuuma paigaldamist testida kas kirjeldatud funktsionaalsus toimib.

## Ülesanne - paigaldada hetkel kehtiv uusim stabiilne tuum.

Info Linuxi tuumade kohta - <u>https://www.kernel.org/</u> Paigaldamiseks sobiva tuuma leiame <u>http://kernel.ubuntu.com/~kernel-ppa/mainline/</u> Suurima numbriga kataloog on uusim versioon kernelit.

.deb pakkide paigaldamiseks: **dpkg -i \*.deb** viimane käsk peale uue kerneli paigaldamist: **update-grub** 

VirtualBox 5.1.6 on vajalik kernel 4.8 jaoks - <u>http://tipsonubuntu.com/2016/09/13/virtualbox-5-1-6-brings-kernel-4-8-fix-install/</u>

Vaatame, mis peal on: \$ Is -I /boot/ kokku 97248 drwxr-xr-x 3 root root 4096 okt 4 11:12 ./ drwxr-xr-x 25 root root 4096 okt 4 11:11 ../ -rw-r--r-- 1 root root 1238964 sept 30 12:47 abi-4.7.6-040706-generic -rw-r--r-- 1 root root 1408300 okt 3 03:49 abi-4.8.0-040800-generic -rw-r--r-- 1 root root 181872 sept 30 12:47 config-4.7.6-040706-generic -rw-r--r--1 root root204964 okt3 03:49 config-4.8.0-040800-genericdrwxr-xr-x5 root root4096 okt4 11:12 grub/-rw-r--r--1 root root 38580581 okt2 17:02 initrd.img-4.7.6-040706-generic-rw-r--r--1 root root 41344525 okt4 11:12 initrd.img-4.8.0-040800-generic-rw-r--r--1 root root182704 jaan28 2016 memtest86+.bin-rw-r--r--1 root root184380 jaan28 2016 memtest86+.elf-rw-r--r--1 root root184840 jaan28 2016 memtest86+.elf-rw-r----1 root root3142624 sept30 12:47 System.map-4.7.6-040706-generic-rw------1 root root3751523 okt3 03:49 System.map-4.8.0-040800-generic-rw------1 root root4138784 sept30 12:47 vmlinuz-4.7.6-040706-generic-rw------1 root root4138784 sept30 3:49 vmlinuz-4.8.0-040800-generic

Komplekti moodustavad siin sama versiooninumbrit sisaldavad read. Antud juhul on versioonid 4.7.6 ja 4.8.0 paigaldatud ning vanema (4.7.6) võiks eemaldada KUI uuema pealt töötades mingeid probleeme ei ole.

Turvalisuse huvides võib ühte vanemat versiooni ka alles hoida lisaks uusimale juhul kui ei olda 100% kindlad, et uusim kõikides vajalikes rollides töötab.

Vaatame, millise tuumaversiooni pealt masin töötab: \$ uname -r 4.7.6-040706-generic

Juhul kui töötatakse vanema versiooni pealt siis uuendada GRUB ja taaskäivitada: sudo update-grub && sudo reboot

Võib võtta kasutusele ka Livepatch'i (64-bit generic, low latency kernel), mis säästab taaskäivitamistest (eriti kasulik serverite puhul)

https://www.ubuntu.com/livepatch

... tasuta kuni 3 masinat ühe Ubuntu One'i kontoga - <u>https://login.ubuntu.com/</u>

lisainfot <u>https://wiki.ubuntu.com/Kernel/Livepatch</u> - siiski võib taaskäivitus vajalik olla kuid harvem lisalugemist <u>http://blog.dustinkirkland.com/2016/10/canonical-livepatch.html</u>

tööjaamas - <u>https://www.omgubuntu.co.uk/2018/04/enable-live-patch-kernel-updates-in-ubuntu-18-04</u> mõned näited probleemidest <u>https://linux-audit.com/livepatch-linux-kernel-updates-without-rebooting/</u> samm-haaval <u>https://www.cyberciti.biz/faq/howto-live-patch-ubuntu-linux-server-kernel-without-rebooting/</u> alternatiiv (tasuline)

https://www.phoronix.com/scan.php?page=news\_item&px=KernelCare-Ubuntu-Alternative https://www.cloudlinux.com/all-products/product-overview/kernelcare

A: Three easy steps, on a fully up-to-date 64-bit Ubuntu 16.04 LTS system.

1.Go to https://ubuntu.com/livepatch and retrieve your livepatch token

2.Install the canonical-livepatch snap

\$ sudo snap install canonical-livepatch

3.Enable the service with your token

\$ sudo canonical-livepatch enable [TOKEN]

And you're done! You can check the status at any time using:

\$ canonical-livepatch status --verbose

Seejärel veenduda uuesti kas töötatakse uusima pealt: \$ uname -r 4.8.0-040800-generic kindluse mõttes vaatame veelkord, millised versioonid peal: \$ Is -I /boot/

See vajalik selleks, et ei eemaldaks versiooni, mille pealt masin samal ajal töötab. Seda eksperimenti võib eraldi virtuaalmasinas katsetada - mis siis juhtub.... kuid mitte töötava (missioonikriitilise) serveri peal.

Ohutu eemaldamine

-----

Selleks on programm purge-old-kernels

kui veel ei ole siis paigaldame paketi byobu, eelnevalt varamute andmebaase uuendades: sudo apt update && sudo apt -y install byobu && sudo ldconfig && sudo dpkg --configure -a && sudo apt-get clean

kui ka on juba peal vastav tarkvarapakett siis midagi halba ei juhtu - antakse lihtsalt teada, et on juba uusim versioon paigaldatud

loeme juhendit: man purge-old-kernels

uurime programmi: dpkg -S purge-old-kernels - näeme, mis tarkvara selle paigaldas dpkg -L byobu | grep purge - mis failid selle programmiga seotud on (sh seos purge-old-kernels skriptiga)

Skripti võib ka vaadata: less /usr/bin/purge-old-kernels (väljumiseks q)

NB! Eelnevalt tuleb peale uusima tuuma paigaldamist arvuti taaskäivitada ja veenduda, et töötatakse uusima tuuma versiooni pealt (uname -r ning ls -l /boot abil).

Vaikimisi hoitakse alles 2 viimast (kui käivitada sudo purge-old-kernels) ja kui soovime alles hoida vaid viimast versiooni (olles eelnevalt 100% veendunud uusima tuuma toimimises) tuuma: sudo purge-old-kernels --keep 1 && sudo update-grub

Byobu dokumentatsioon http://byobu.co/documentation.html

Graafiline, käsureal tuumade haldus - UKUU <u>https://github.com/teejee2008/ukuu</u> <u>https://teejeetech.in/tag/ukuu/</u> - tasuline ja rohkemate võimalustega versioon

###

Käsitsi

-----

Paketihaldusest:

1.variant (paigaldatud pakettide tuvastamine): dpkg-query -l 'linux-image\*' | grep '^ii' dpkg-query -l 'linux-header\*' | grep '^ii'

Graafiliselt tööjaamas sama liigutus: otsida (CTRL+F) Synaptic'uga pakette: linux-image linux-header .. ja eemaldada siis need, mis on vanemad ja millelt masin ei tööta. NB! Enne eemaldamist veenduda uname -r abil, milliselt tuuma versioonilt masin töötab.

2.variant sudo dpkg --get-selections | grep linux-image sudo dpkg --get-selections | grep linux-header

Kui 4.7.6 nüüd eemaldada soovida siis: sudo apt-get -y purge linux-image-4.7.6\* linux-headers-4.7.6\*

Kui aga 4.7 seeriast on mitu tuuma ja päist siis: sudo apt-get -y purge linux-image-4.7\* linux-headers-4.7\*

Sama võib vajadusel korrata ka varasemate (4.6\* jne) osas.

Alglaaduri uuendamiseks: sudo update-grub

Viimane seis: # II /boot/ kokku 51060 drwxr-xr-x 3 root root 4096 okt 5 08:56 ./ drwxr-xr-x 25 root root 4096 okt 5 08:56 ../ -rw-r--r-- 1 root root 1408300 okt 3 03:49 abi-4.8.0-040800-generic -rw-r--r-- 1 root root 204964 okt 3 03:49 config-4.8.0-040800-generic drwxr-xr-x 5 root root 4096 okt 5 08:56 grub/ -rw-r--r-- 1 root root 41344525 okt 4 11:12 initrd.img-4.8.0-040800-generic -rw-r--r-- 1 root root 182704 jaan 28 2016 memtest86+.bin -rw-r--r-- 1 root root 184380 jaan 28 2016 memtest86+.elf -rw-r--r-- 1 root root 184840 jaan 28 2016 memtest86+.elf -rw-r--r-- 1 root root 3751523 okt 3 03:49 System.map-4.8.0-040800-generic -rw------ 1 root root 4994848 okt 3 03:49 vmlinuz-4.8.0-040800-generic

Konteinerlahendused (sandbox)

## FLATPAK

https://flatpak.org/ https://en.wikipedia.org/wiki/Flatpak http://docs.flatpak.org/en/latest/introduction.html https://flatpak.org/setup/Ubuntu/ https://flathub.org/ - rakendused koos käsureal paigaldamise juhistega http://docs.flatpak.org/en/latest/flatpak-command-reference.html - käsud https://www.fossmint.com/flatpak-appimage-and-snap-how-do-they-stack/ https://www.addictivetips.com/ubuntu-linux-tips/use-and-install-flatpak/

install flatpak via repository

sudo add-apt-repository -y ppa:alexlarsson/flatpak && sudo apt update && sudo apt install flatpak -y && sudo ldconfig && sudo dpkg --configure -a && sudo apt-get clean

apt install gnome-software-plugin-flatpak #laiendus GNOME'i tarkvarahalduse jaoks - võimaldab paigaldada rakendusi ilma käsureata

flatpak --user remote-add --if-not-exists flathub https://flathub.org/repo/flathub.flatpakrepo #add flathub repository (per user setting), one-time action

flatpak --user remote-ls -d flathub | grep program #search, filter program name

## Ülesanne

Paigaldada mõned rakendused käsurealt kui ka graafiliselt vt <u>https://flathub.org/</u>

flatpak remote-info flathub org.videolan.VLC #information about package

install package flatpak --user install flathub org.videolan.VLC

flatpak update #update flatpak list #list apps flatpak run org.videolan.VLC #run the program

flatpak remote-list #added remote repositories flatpak --gl-drivers #Print the list of active gl drivers and exit. flatpak --supported-arches #Print the supported arches in priority order and exit. flatpak --default-arch #Print the default arch and exit.

flatpak --help #help man flatpak #help

###

SNAP

https://docs.snapcraft.io/core/install-ubuntu - 16.04 ja uuem on kohe kaasas https://snapcraft.io/store - rakenduste valik https://docs.snapcraft.io/core/usage https://en.wikipedia.org/wiki/Snappy\_(package\_manager) https://www.ubuntu.com/desktop/snappy https://www.addictivetips.com/ubuntu-linux-tips/how-to-use-and-install-snap-packages-on-linux/ https://www.omgubuntu.co.uk/2016/12/simple-guide-snapd-commands https://www.howtogeek.com/252047/how-to-install-and-manage-snap-packages-on-ubuntu-16.04-lts/ https://codeburst.io/how-to-install-and-use-snap-on-ubuntu-18-04-9fcb6e3b34f9 https://tutorials.ubuntu.com/tutorial/basic-snap-usage https://tutorials.ubuntu.com/tutorial/advanced-snap-usage

https://snapcraft.io/store pakettide otsing

paigaldatakse /snap kausta

sudo snap refresh core #refresh if needed snap run hello #run the app hello

sudo apt update && sudo apt install snapd && sudo apt clean #install snap

snap find program #search the program snap install program #install the program snap list #list apps snap refresh #update packages snap remove program #remove the program snap info program #information snap run program #run the program

snap --help #help

snap version #versiooniinfo

external repository https://forum.snapcraft.io/t/external-repositories/1760

need käsud ei pruugi töötada: snap repo list snap repo add REMOTE\_ADDRESS snap repo remove REMOTE\_NAME or REMOTE\_ADDRESS

snap repo disable Ubuntu.Store snap repo enable Ubuntu.Store

## Ülesanne

kirjutada skript, näiteks asukohta ~/skriptid/freecad.sh ja sisuks kirjutad: #!/bin/sh cd /snap/bin && ./freecad.FreeCAD & ... ja siis paned selle käivitatavaks käsuks: tekitada graafiline ikoonifail (asendada pluma mistahes tekstiredaktoriga, mis süsteemis on, pluma on olemas MATE töölauakeskkonnas, gedit Ubuntus, nano on käsureal jne) pluma ~/.local/share/applications/freecad.desktop ... mille sisuks järgmine tekst: [Desktop Entry] Name=FreeCAD GenericName=FreeCAD Comment=FreeCAD Exec=sh ~/skriptid/freecad.sh Terminal=false Type=Application Icon=/snap/freecad/current/opt/local/FreeCAD-0.18/data/freecad-icon-48.png Categories=Graphics; StartupNotify=false

Veel rakendusi paigaldamiseks: Brave #paigaldatud arvutiklassides - vt allalaadimise kaust https://snapcraft.io/store - otsida lisa... # # #

## AppImage

https://appimage.org/ https://appimage.github.io/apps/ https://en.wikipedia.org/wiki/AppImage

sisuliselt kaasaskantav (portatiivne) rakendus, mida saab peale allalaadimist ja käivitusõiguse andmist kohe kasutada - eriti sobiv kasutamiseks juhul kui puuduvad superkasutaja (administraatori) õigused konkreetses operatsioonisüsteemis (nt tööandja arvuti vms) harjutus: võtta kasutusele mõni rakendus, mida kas ei ole muidu Linuxile saadaval või on hetkel paigaldatud vana versioon näiteks: veebilehitseja wexond kirjutamisrakendus focuswriter märkmete rakendus joplin graafiline andmete muutmine: Interactive Data Editor päeviku kirjutamine: mini\_diary süsteemi ülevaade: StatusPilatus